## WebUntis-Zugang für Erziehungsberechtigte

Sehr geehrte Eltern und Erziehungsberechtigte!

WebUntis ist eine webbasierte Anwendung, die es Ihnen ermöglicht, einen Einblick in das Klassenbuch Ihres Kindes zu erhalten.

Häufig verwendete Funktionen des Klassenbuchs:

- Einsicht in den aktuellen Stundenplan und Entfalle bzw. Supplierungen
- > Anzeigen von Schularbeitsterminen und Tests
- > Einsicht in Fehlstunden und Ausdruck von Entschuldigungen
- Aktuelle Liste der Sprechstunden

## Registrierung

| ٠ | Webuntis im Browser aufrufen: <u>https:/</u>                                   | /webuntis.com/                             | WebUntis Login                          |         | WebUntis Registrierung                                                               |
|---|--------------------------------------------------------------------------------|--------------------------------------------|-----------------------------------------|---------|--------------------------------------------------------------------------------------|
| ٠ | "HTL Krems" eintippen und auswählen                                            |                                            |                                         |         |                                                                                      |
|   | (Abb.: Willkommen bei WebUntis")                                               |                                            | <b>htl</b> krems                        |         | <b>htl</b> krems                                                                     |
| ٠ | Rechts unten auf <u>Registrieren</u> klicken (A                                | Abb.: Webuntis Login)                      | Bautechnik & IT                         |         | Bautechnik & IT                                                                      |
| • | Jene Email-Adresse des/der Erziehungs                                          | berechtigten, die der                      |                                         |         |                                                                                      |
|   | HTL Krems bekanntgegeben wurde                                                 |                                            |                                         |         | Bitte geben Sie die E-Mail-Adresse ein, die bei<br>Ihrem Kind hinterlegt wurde       |
|   | (Abb.: Webuntis Registrierung)                                                 |                                            | OIDC Anmeldung                          |         | E-Mail Adresse                                                                       |
| ٠ | Ein Bestätigungslink wird an diese Ema                                         | zugeschickt.                               | oder                                    |         |                                                                                      |
|   |                                                                                | -                                          |                                         |         | Senden                                                                               |
|   |                                                                                |                                            | Benutzername                            |         | oder                                                                                 |
| • | Im Email-Posteingang nach folgender Email suchen.                              |                                            | Passwort                                | $\odot$ | Bitte geben Sie Ihren Bestätigungscode ein (falls S<br>bereits einen erhalten haben) |
|   | WebUntis<br>[WebUntis] Registrierung<br>Klicken Sie auf folgenden Link, um die |                                            | Login                                   |         | Bestätigungscode                                                                     |
|   |                                                                                |                                            | Passwort vergessen?                     |         | Candan                                                                               |
|   |                                                                                |                                            | Noch keinen Zugang? <u>Registrieren</u> |         |                                                                                      |
|   | Klickon Sie auf folgonden Link, um die Begistrierung                           | Bereits registriert? Login                 |                                         |         |                                                                                      |
|   | Kilcken sie auf folgenden Link, um die Registrierung                           | Google Play                                |                                         |         |                                                                                      |
|   | https://asopo.webuntis.com/WebUntis/?school=htll                               | <pre>krems#basic/userRegistration?te</pre> |                                         |         |                                                                                      |

Ihr Bestätigungscode lautet:

Dieses E-Mail wurde automatisch generiert. Bitte antworten Sie nicht darauf.

 Bitte auf den Link klicken. (Es kann sein, dass die Eingabe des Bestätigungscodes nicht funktioniert. Daher ist es günstiger einfach in der Email direkt auf den Link zu klicken.)

**htl**krems

Speichern und Login

Bereits registriert? Logis

•••••

.....

• Es öffnet sich Webuntis mit der Bitte, ein neues Passwort zu vergeben.

Das Passwort muss:

- ... Großbuchstaben enthalten
- ... Kleinbuchstaben enthalten
- ... Ziffern enthalten
- ... Sonderzeichen enthalten

Das Passwort darf keine markante Ähnlichkeit zum Benutzernamen haben

## Untis Mobile am Smartphone einrichten

- Am Smartphone die App "Untis mobile" installieren (von App-store oder Google Play-store)
- "Anmelden mit QR-Code" wählen
- Am Computer in WebUntis anmelden und links unten auf die eigene Email-Adresse klicken. So gelangen Sie auf Ihre Profil-Seite.
- Dort wechseln Sie auf die zweite Seite "Freigaben".
- Durch Klicken auf den Button "Aktivieren" verändert sich die Anzeige. Hier klicken Sie auf "Anzeigen".
- Im sich öffnenden Fenster können Sie nun in der App Untis Mobile mit Ihrem Smartphone mittels Scannen des QR-Codes oder über manuelle Eingabe von Server URL, Schule, Benutzername und Schlüssel Ihr mobiles Gerät für WebUntis freischalten.
- Mit "Anmelden" bestätigen

|           | WebUntis<br>HTBLA KREMS |
|-----------|-------------------------|
|           | Heute                   |
| Ea        | Übersicht               |
| $\square$ | Mitteilungen            |
| \$        | Mein Stundenplan        |
| 吕         | Abwesenheiten           |
| R         | Hausaufgaben            |
| = 1       | Noten                   |
| 60        | Sprechstunden           |
| <u>;</u>  | edu.FLOW                |
| 6         | Abteilungen             |

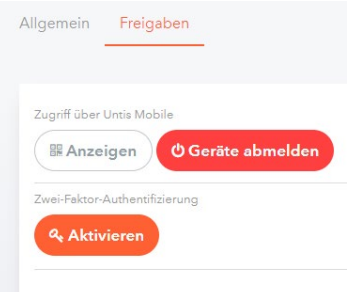

## Ihre Infos aus dem Klassenbuch

|                  |                  | 212 | WebUntis         |
|------------------|------------------|-----|------------------|
| $\succ$          | Heute            |     | HTBLA KREMS      |
| $\succ$          | Übersicht        |     | Heute            |
| $\triangleright$ | Mitteilungen     | E   | Übersicht        |
| $\triangleright$ | Mein Stundenplan |     | Mitteilungen     |
| $\triangleright$ | Abwesenheiten    | ġ   | Mein Stundenplan |
| $\triangleright$ | Hausaufgaben     | 묚   | Abwesenheiten    |
| 6                | Noten            | R   | Hausaufgaben     |
|                  | Notell           | Ē   | Noten            |
| $\succ$          | Sprechstunden    | 89  | Sprechstunden    |
| $\succ$          | Edu.FLOW         | 5-P | edu.FLOW         |
| $\triangleright$ | Abteilungen      | 4   | Abteilungen      |